# 写真貸し出し依頼申請方法

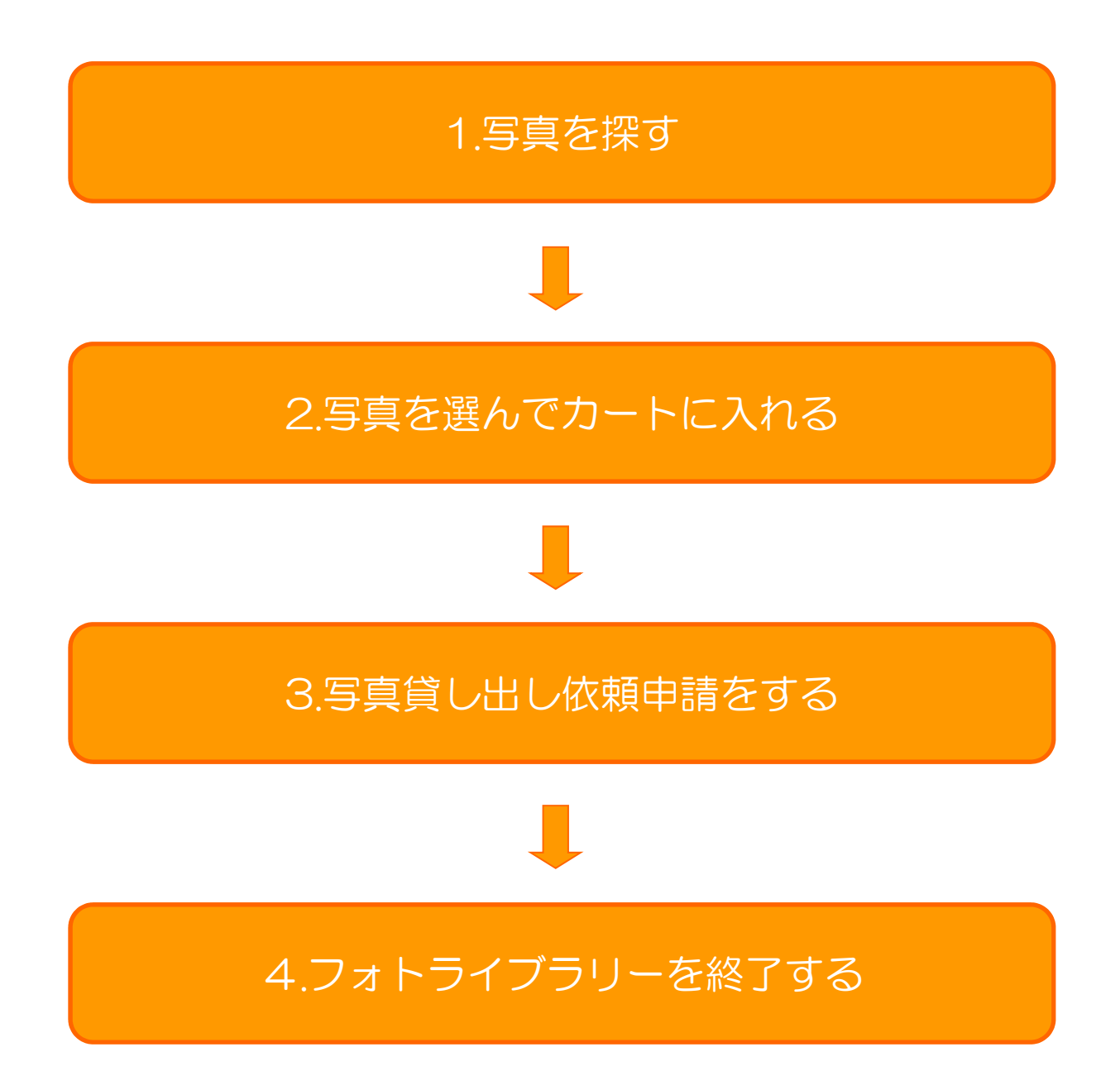

## 1.写真を探す

メイン画面より写真を探します。

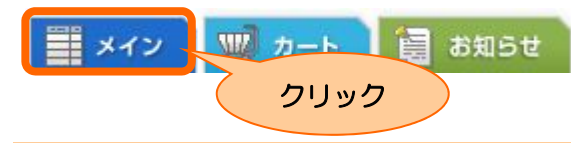

<地域別に探す>

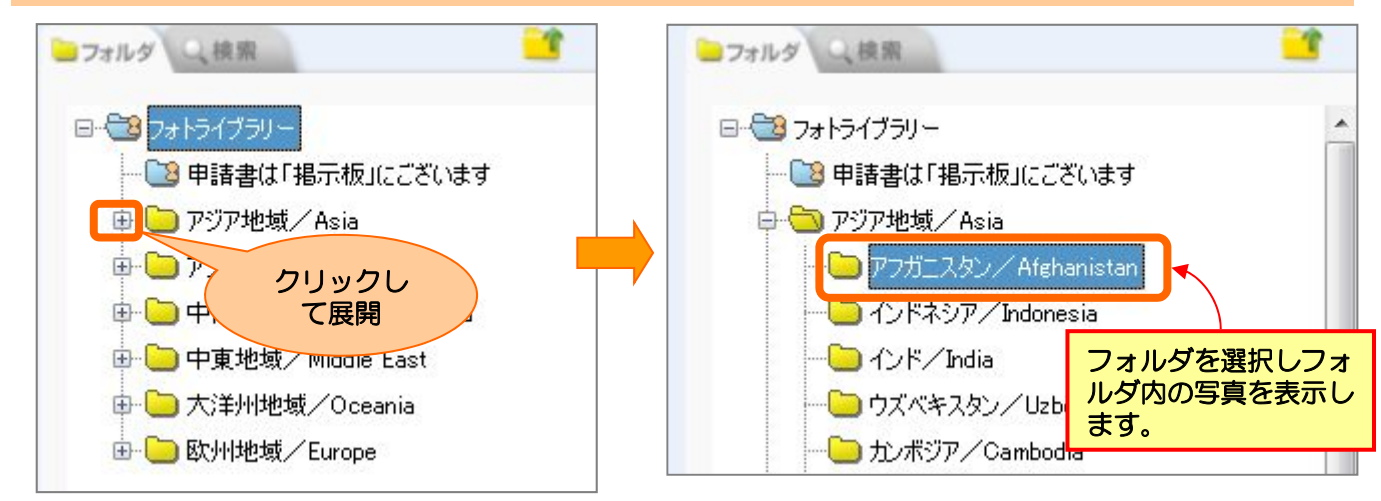

<キーワード検索/条件を指定して検索する>

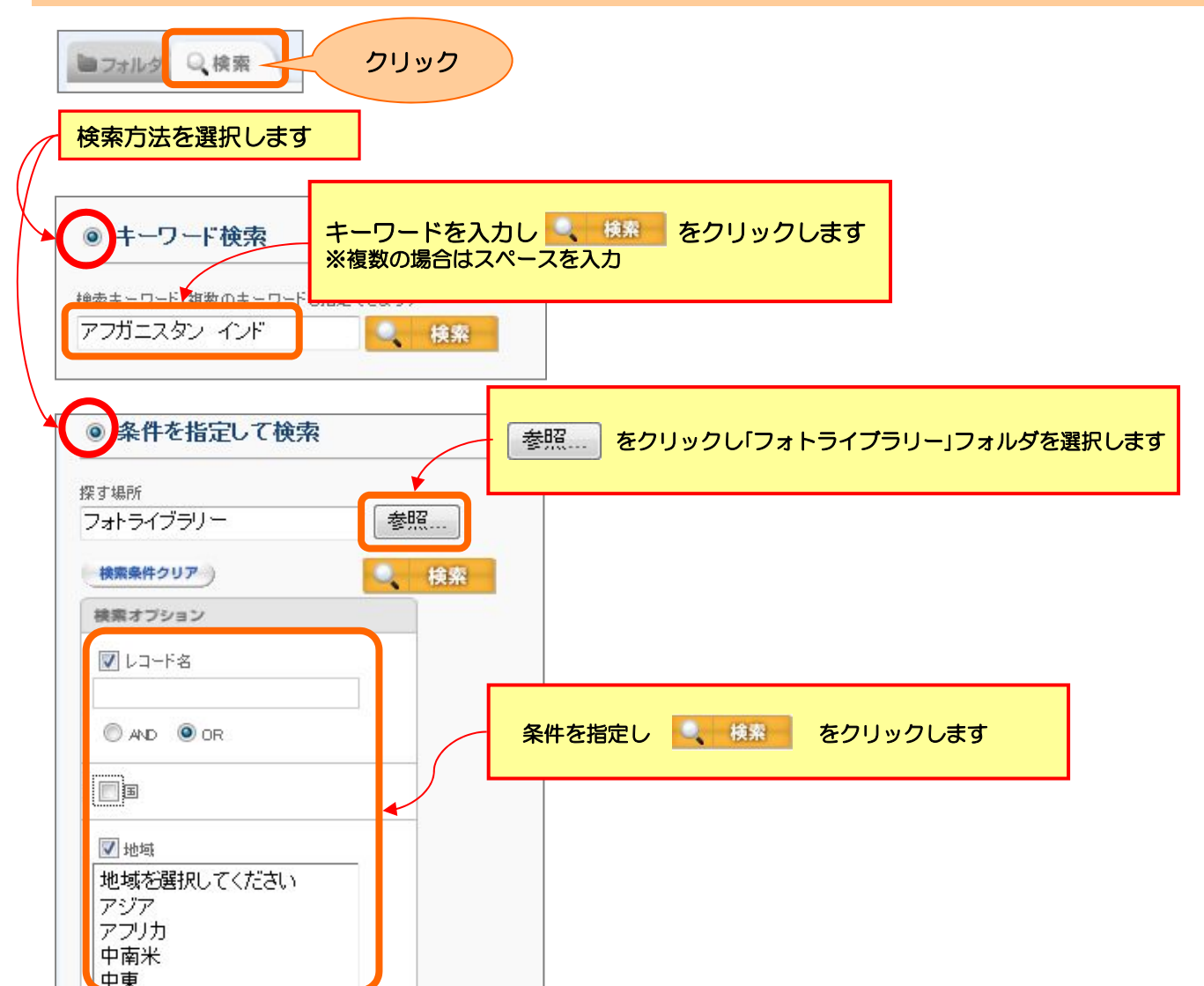

# 2.写真を選んでカートに入れる

### 写真を選びます。

| う兵で送しより。                                                                                                    |            |
|----------------------------------------------------------------------------------------------------|------------|
| デエジ 2000 □ お知らせ ( 3月10日)                                                                                                    | マルフ        |
| プロパティ         カートに入れる         申請         つ         ●           ブロパティ         カートに入れる         申請         つ         ●                                                                                                    | 4716       |
| ■フォルダ (検索 ) () () () () () () () () () () () () (                                                                                                    | 斜順 ▼       |
| <ul> <li>● つうようちイラリー</li> <li>● ごうようちイラリー</li> <li>● ごうは、日本の</li> <li>● アジア地域/Asia</li> <li>● つうガースタン/Afghanistan</li> <li>● つうズベキスタン/Uzbekistan</li> <li>● つうズベキスタン/Uzbekistan</li> <li>● ロッドック</li> <li>● ロッドック</li> <li>● ロッド</li> <li>● ロッド</li></ul> | /Say.      |
| <ul> <li>コンジングングがailanka</li> <li>シンジングンTajikistan</li> <li>シンジングンTajikistan</li> <li>シンジングンTajikistan</li> <li>シンジングングajikistan</li> <li>シンジングングングajikistan</li> <li>シンジングングングailanka</li> <li>ウンジングングングングングングングングングングングングングングングングングングン</li></ul>                                                                                                    | E<br>/Say. |
| ジェート     ジ知らせ       フロバティ     カートに入れる       ウリック     :0       ・フォルタ     検索       クリック     :0       ・コンパライ     ・・・・・・・・・・・・・・・・・・・・・・・・・・・・・・・・・・・・                                                                                                    |            |
| ※複数の写真を申請する場合は、続けて写真を選択しカートに入れます。                                                                                                    |            |
| カートに写真が入った事を確認します。                                                                                                    |            |
| クリック                                                                                                    |            |
| ■カート画面                                                                                                    |            |
| ボイン アレ カート 目 お知らせ         ダウンロード プロパティ カートから削除 カートを空にする 申請             ・ 2 / 50                                                                                                    |            |
| IDN-12144(インドキシア)     AFG-12053(アフガニスタン)       ごごごごごごごごごごごごごごごごごごごごごごごごごごごごごご     選択した写真がカートに入っていることを確認<br>します。                                                                                                    |            |
| 谷本 美加/Mika Tanimoto サイッドジャンサバウーン/Saya                                                                                                    |            |

# 3-1.写真貸し出し申請をする

### カート画面から写真貸し出し申請をします。

#### ■カート画面

| = メイン        | <b>W</b> カート | <b>し</b> まました (1) (1) (1) (1) (1) (1) (1) (1) (1) (1) |          |    | クリック |
|--------------|--------------|-------------------------------------------------------|----------|----|------|
| ダウンロード       | プロパティ        | カートから削除                                               | カートを空にする | 申請 |      |
| 🗋 : 2 / 50   |              |                                                       |          |    |      |
| IDN-12144(イン | ドネシア)        | AFG-12053(77)                                         | フガニスタン)  |    |      |
|              |              | 5                                                     | 24       |    |      |

#### ■申請フォーム

| 請                                                                                           |                                                                                                 |
|---------------------------------------------------------------------------------------------|-------------------------------------------------------------------------------------------------|
| <b>真貸出依頼申請</b>                                                                              |                                                                                                 |
| CAフォトライブラリーは、富士フィルムイメージン。以下の手順に従って、申請をお願い致します<br>請後、JICA担当者により許可された写真のみ;                    | ッグシステムズ株式会社とのライセンス契約に基いて『IMAGE WORKS』のサービスで行っていま<br>。<br>がご記載頂いたEメールアドレスにダウンロードURLと共に送付されます。    |
| 別添書類をご用意の上、以下の必要事項に記                                                                        | 人を行い、申請を行ってください。                                                                                |
| 写真に関する記事の内容と<br>アドレスに送付してください。<br>※企画書データは圧縮せす<br>・宛先:jicagap-photo2@jica<br>・住名:※フォトライブラリー | 、掲載イメージが確認可能な【企画書】(Word/PDF/スキャンデータ等)を別途、以下のメール<br>。<br>「にお送りください。<br>so.p<br>写直利用申請について(申請者氏名) |
|                                                                                             |                                                                                                 |
|                                                                                             | ※事前に別添書類を上記宛先にE-mailで送付します。                                                                     |
| ★ 申請者氏名                                                                                     |                                                                                                 |
|                                                                                             | 128文まで                                                                                          |
| ※ 社名                                                                                        |                                                                                                 |
| ※ 所属部署名                                                                                     |                                                                                                 |
|                                                                                             | 128文字まで                                                                                         |
| ※ 電話番号                                                                                      |                                                                                                 |
|                                                                                             | 128文字まで                                                                                         |
| ※ Eメールアドレス(半角のみ)                                                                            |                                                                                                 |
|                                                                                             |                                                                                                 |
| ★ 割田辛区公                                                                                     |                                                                                                 |
| ※利用者区分<br>利用者区分(その他を選択いただいた場合)                                                              | 128文字まで<br>利用者区分を選択<br>▼                                                                        |
| ※利用者区分<br>利用者区分(その他を選択いただいた場合)                                                              | 128文字まで<br>利用者区分を選択<br>128文字まで<br>128文字まで                                                       |
| ※利用者区分<br>利用者区分(その他を選択いただいた場合) ※掲載媒体の種類                                                     | 120文字まで<br>利用者区分を選択<br>120文字まで<br>120文字まで<br>掲載媒体の種類を選択                                         |
| ※利用者区分<br>利用者区分(その他を選択いただいた場合)<br>※掲載媒体の種類<br>掲載媒体の種類(その他を選択)則にた場合)                         | 128文字まで<br>利用者区分を選択<br>128文字まで<br>掲載媒体の種類を選択<br>▼                                               |

# 3-2.写真貸し出し依頼申請をする

## 申請フォームに必要事項を入力し申請します。

■申請フォーム

| Aフォトライブラリーは、富士フィルムイメー<br>ヽます。以下の手順こ従って、申請をお願、<br>青後、JICA担当者により許可された写真の            | -ジングシステムズ株式会社とのライセンス契約に基いて『IMAGE WORKS』のサービスで行っ<br>い致します。<br>)みがご記載頂いたEメールアドレスにダウンロードURLと共に送付されます。                                    |
|-----------------------------------------------------------------------------------|----------------------------------------------------------------------------------------------------|
| 別添書類をご用意の上、以下の必要事項は                                                               | に記入を行い、申請を行ってください。                                                                                                    |
| 写真に関する記事の内容<br>メールアドレスに送付し<br>※企画書データは圧縮1<br>・宛先:jicagap-photo2@<br>・件名:※フォトライブラ! | 容と、掲載イメージが確認可能な【企画書】(Word/PDF/スキャンデータ等)を別途、以下の<br>てください。<br><mark>せずにお送いください。</mark><br><sup>9jica.go.p<br/>リー写真利用申請について(申請者氏名)</sup> |
| <b>※</b> 申請者氏名                                                                    |                                                                                                    |
| <b>※</b> 社名                                                                       | 1990年まで、<br>                                                                                                    |
| ※ 所属部署名                                                                           |                                                                                                    |
| ※ 電話番号                                                                            |                                                                                                    |
| ※ Eメールアドレス(半角のみ)                                                                  | 128文字まで                                                                                                    |
| ※利用者区分<br>利用者区分(その他を選択、ただいた場合)                                                    | 利用者区分を選択 ▼                                                                                                    |
| ※ 掲載媒体の種類<br>掲載媒体の種類(その他を選択頂いた場合)                                                 | 128文学まで<br>掲載媒体の種類を選択<br>▼                                                                                                    |
| ※ 掲載媒体名                                                                           | 128文字まで                                                                                                    |
| ★ 使用目的(512文字以内)                                                                   | 128文字まで                                                                                                    |
| 備考(512文字以内)                                                                       | 512文字まで                                                                                                    |
|                                                                                   |                                                                                                    |
|                                                                                   | □ 別添書類の【企画書】を別途メールで送信しました。                                                                                                    |
| * 同意<br>* 同意                                                                      | □利用規約に同意しました。                                                                                                    |

確認画面が表示されます。

#### 申請内容を確認し申請します。

#### ■申請確認画面

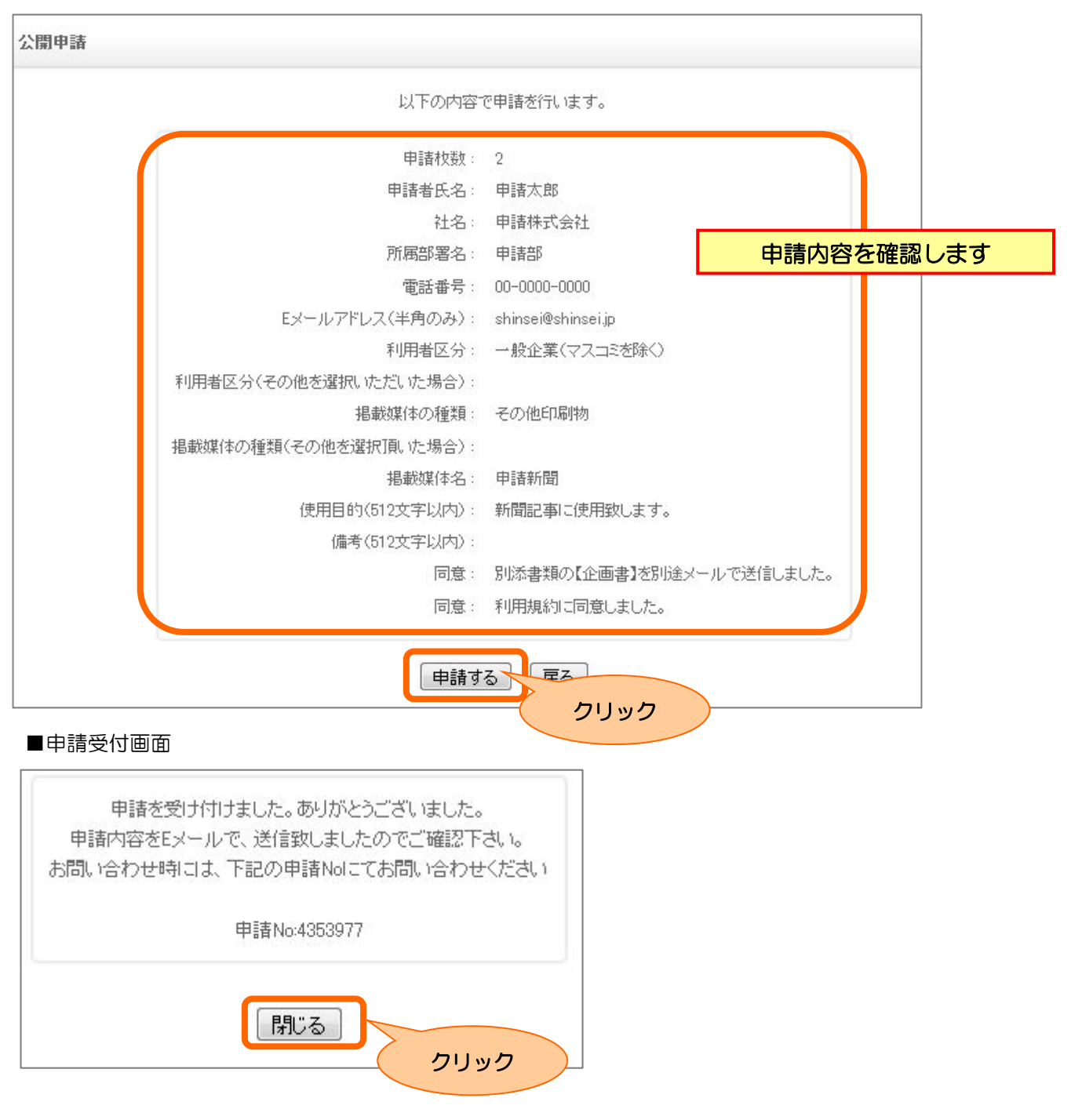

申請時に入力したメールアドレス宛に申請受付メールが送信されます。

「送信者:IMAGE WOKRS」/「件名:ダウンロード申請を受け付けました」

※申請受付メールが届かない場合は、メールアドレスを誤って入力された可能性がご ざいます。お手数ですが再度申請を行ってください。

これで申請は終了です。

※3営業日以内にJICA担当者より連絡をさせていただきますのでお待ちください。

# 4.フォトライブラリーを終了する

| フォトライブラリーご利用後                                                                                                    | <b>は、かならず、</b>        | 「ログアウト                                                                                                    | 」を行なって        | ください             |      |
|----------------------------------------------------------------------------------------------------|-----------------------|----------------------------------------------------------------------------------------------------|---------------|------------------|------|
| プォトライブラリー 第回ログイン 2014/                                                                                                    | (シンブル)<br>09/04 08:52 | ● ディスク容量<br>使用中:43.601% 残り:281.995GB                                                                                                    |               |                  | IMA( |
| 第 メイン                                                                                                    |                       |                                                                                                    |               |                  |      |
| プロパティ                                                                                                    | L                     | ログアウト                                                                                                    |               |                  |      |
| ■フォルダ Q.検索                                                                                                    | 🗅 : 6 🗋 : 0           |                                                                                                    | 1 (201-2)     | -9A (GO)         | 並び順: |
| <ul> <li>フォトライブラリー・</li> <li>ご利用方法:申請書は「掲示板」をご覧ください</li> <li>アジア地域/Asia</li> <li>アブガニスタン/Afghanistan</li> <li>インドネシア/Indonesia</li> <li>インド/India</li> <li>ウズベキスタン/Uzbekistan</li> <li>カンボジア/Cambodia</li> <li>キルギス/Kyrgyz</li> </ul> | ご利用方法・申請書は「掲示板」       | Diffee Diffee D | 大洋州地域/Oceania | 中東地域/Middle East | 中南洲  |
| スリランカ/SriLanka<br>タイ/Thailand<br>タジチスタン/Tajjkistan<br>ネバール/Nepal<br>パグラデシュ/Bangladesh<br>パキスタン/Pakistan<br>フィリピン/Philippines<br>フーダン/Bhutan                                                                                           | アフリカ地域                | アジア地域/Asia                                                                                                    |               |                  |      |
|                                                                                                    |                       |                                                                                                    |               |                  |      |

【補足】:60分間 操作がなかったときの動作について

ログアウトを行なわず、一定期間(60分間)操作が無い場合、下記の画面に遷移いたします 本画面が表示された場合は、ブラウザを閉じてJICAページよりログインしてください ※「ログイン画面」へというボタンからはログインできません

|                                                             | IMAGE WORKS                   |                                                                                                    |
|-------------------------------------------------------------|-------------------------------|----------------------------------------------------------------------------------------------------|
| [2014/09/22 13:35:30]一定時間操作がないなどの理由でセッションタイムアウトが<br>ログイン画面へ | 発生しました。ログイン画面から再度ログインをお願いします。 |                                                                                                    |
| 本ページを閉じて、JICAホームペー                                          | ジよりログインしてください                 |                                                                                                    |
|                                                             | フォトライプラリー                     | IMAGE WORKS *****<br>iPadの方はこちら                                                                                                    |
|                                                             |                               | N<br>The second second secon |
|                                                             | SYSTEM<br>NFORMATION          |                                                                                                    |
|                                                             | 本ページからはログイン                   | できません                                                                                                    |
|                                                             |                               |                                                                                                    |
| JICAホームページ<br>http://www.jica.go.jp/pictu                   | res/index.html                |                                                                                                    |

7

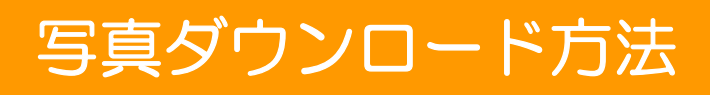

# 1.JICAからの承認通知メールを受信する

# 

# 2.写真をダウンロードする

# 1.JICAからの承認通知メールを受信する

JICAより写真貸し出し申請が承認されると、以下の通知メールが送信されます。

## 「送信者:IMAGE WOKRS」/「件名:ダウンロード申請承認完了のおしらせ」 ■通知メール例

| ダ | ウンロード申請承認完了のお知らせ D 受信トレイ x                                                                                                    |       |
|---|----------------------------------------------------------------------------------------------------|-------|
| - | <ul> <li>IMAGE WORKS</li> <li>To 自分 </li> <li>申請太郎様</li> <li>申請いただきましたダウンロード申請が管理者により承認されました。</li> <li>ダウンロード用URLをお送りいたします</li> <li>申請No: 4354154</li> <li>ダウンロード用URL・</li> </ul> |       |
| ( | 以下のURLよりダウンロードをお願いたします。<br>https://i-imageworks.jp/iw/Pu/Public.do?pid=                                                                                                    | URL   |
|   | ダウンロード用パスワード: F9u3J22e                                                                                                    | パスワード |
|   | ダウンロード回数:回数制限はありません<br>申請ファイル数:3<br>提供ファイル数:2<br>コメント:IDN-12144は今回のご利用用途には提供できません。<br>ご了承いただけますようお願い致します。                                                                         |       |
|   |                                                                                                    |       |

# 2.写真をダウンロードする

#### メール本文中のURLにアクセスします。 ログイン画面が開きます。

■ログイン画面

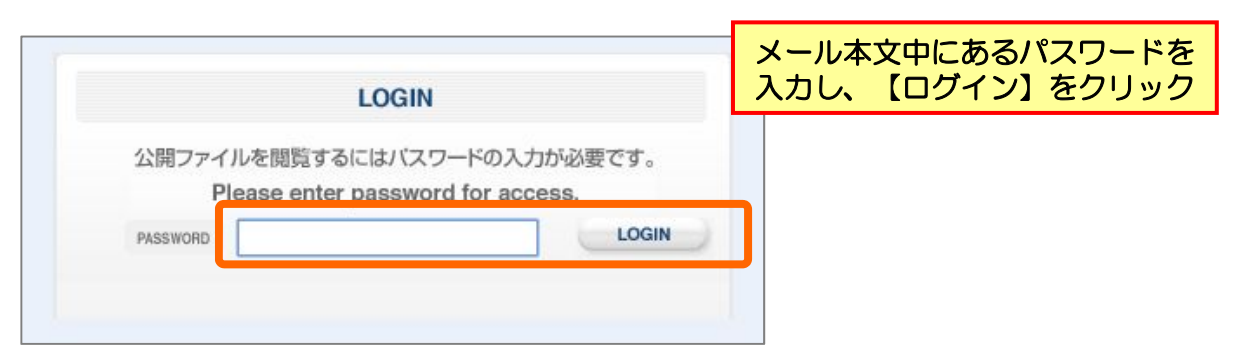

## ■ダウンロード画面

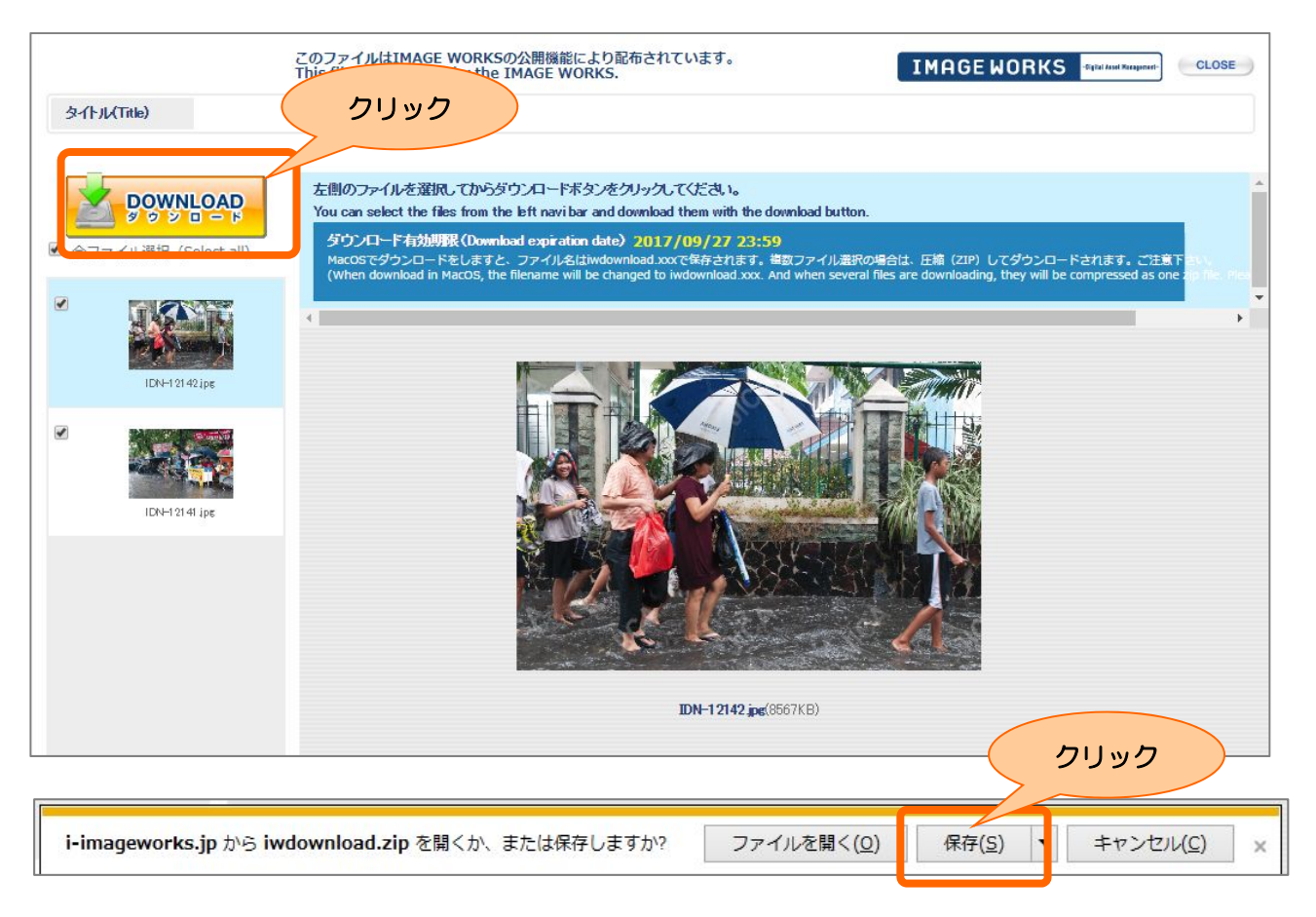

#### ※複数ファイルの場合、Zip形式の圧縮ファイルにしてダウンロードされます。

| IMAGE WORKS | -Sigilal Assel Nanaparant- | CLOSE | クリック |
|-------------|----------------------------|-------|------|
|             |                            |       |      |
| m.          |                            | *     |      |